## 2025-26 New York Jets Ticket Sell Back Credit Program

1. Go to Jets Account Manager

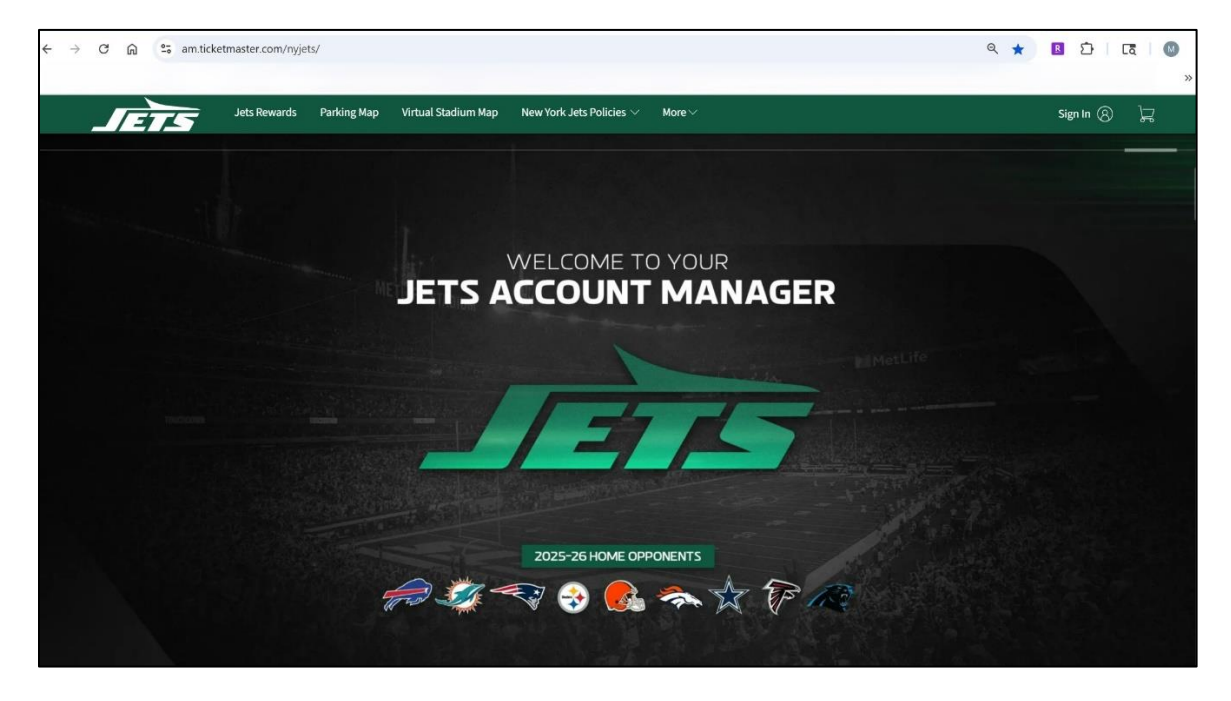

2. Sign In using your email and password associated with Ticketmaster.com

**п** г

| SIGN IN TO JETS                                                                                                    | ENTER YOUR PASSWORD                                                                                                    |
|----------------------------------------------------------------------------------------------------|----------------------------------------------------------------------------------------------------|
|                                                                                                    | Powered by <i>ticketmaster</i>                                                                                                    |
| If you don't have an account you will be prompted to create one.                                                                                                    | Sign in to your Ticketmaster account using email<br>mgoldberg@jets.nfl.com                                                                                                    |
| <ul> <li>Important Account Update</li> <li>You can now use the same email and password for both<br/>your Jets ticket account and your Ticketmaster account.</li> <li>Jets ticket holder? Use your existing email to sign in and<br/>update your password if prompted.</li> <li>New here? Use your Ticketmaster email and password.</li> <li>Learn more</li> </ul> | <ul> <li>Important Account Update</li> <li>You can now use the same email and password for both your Jets ticket account and your Ticketmaster account.</li> <li>Jets ticket holder? Use your existing email to sign in and update your password if prompted.</li> <li>New here? Use your Ticketmaster email and password.</li> <li>Learn more</li> </ul> |
| Email Address                                                                                                    | Password                                                                                                    |
| mgoldberg@jets.nfl.com                                                                                                    | SHOW                                                                                                    |
| Continue                                                                                                    | Forgot Password?                                                                                                    |
| By continuing past this page, you agree to the <u>Terms of Use</u> and understand that<br>nformation will be used as described in both the Ticketmaster <u>Privacy Policy</u> and                                                                                                    | Back Sign in                                                                                                    |
| lets Privacy Policy                                                                                                    | By continuing past this page, you agree to the <u>Terms of Use</u> and understand<br>that information will be used as described in both the Ticketmaster <u>Privacy</u><br><u>Policy and Jets Privacy Policy</u>                                                                                                    |
| As set forth in our Privacy Policy, we may use your information for email marketing,<br>ncluding promotions and updates on our own or third-party products. You can opt<br>out of our marketing emails anytime.                                                                                                    | As set forth in our Privacy Policy, we may use your information for email<br>marketing, including promotions and updates on our own or third-party<br>products. You can opt out of our marketing emails anytime.                                                                                                    |

3. Click "My Tickets" in the menu bar

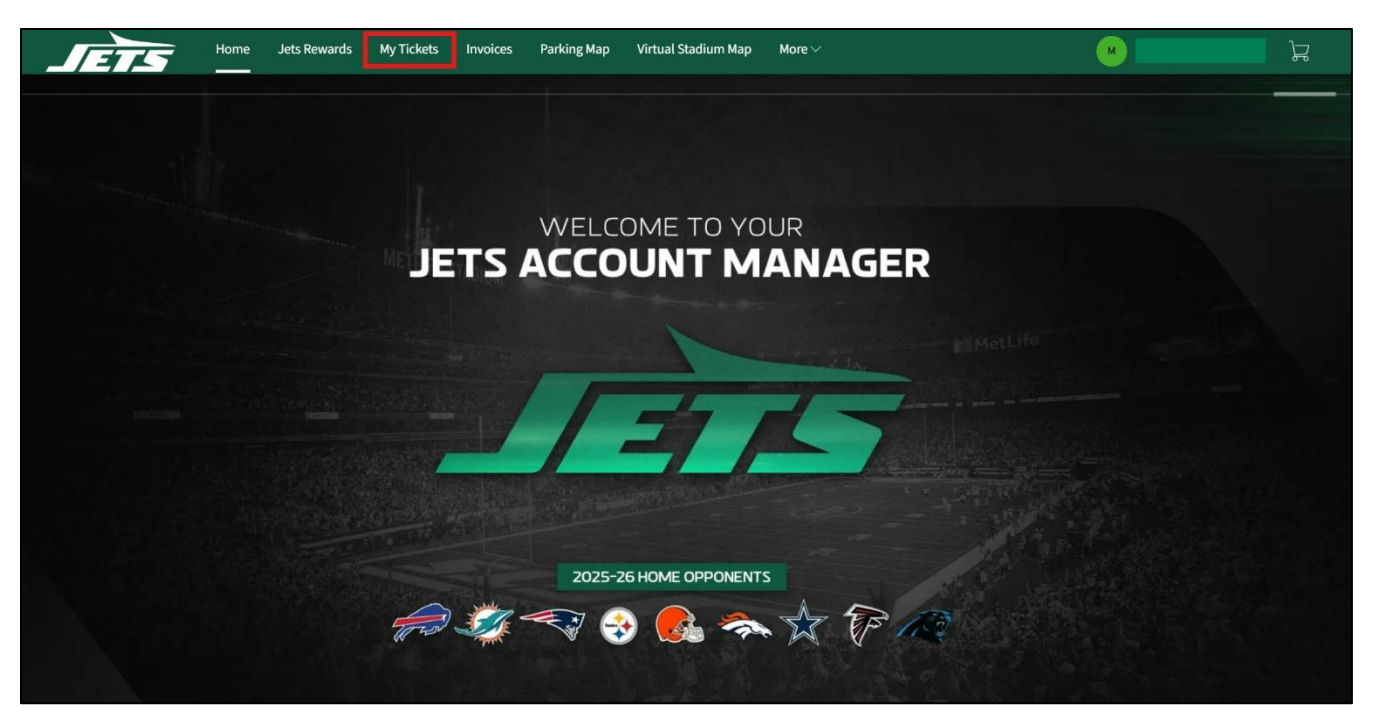

4. Select the event you want to manage by clicking "View Event Details"

| _ | ETS "           | iome Jets Rewards                                                                                                    | My Tickets                                                                 | Invoices                   | Parking Map | Virtual Stadium Map | More 🗸 |   |                    | Å |
|---|-----------------|----------------------------------------------------------------------------------------------------|----------------------------------------------------------------------------|----------------------------|-------------|---------------------|--------|---|--------------------|---|
|   | My Events       |                                                                                                    |                                                                            |                            |             |                     |        |   | Transfer Tickets   |   |
|   | Q Find an event |                                                                                                    |                                                                            |                            |             |                     |        |   | ♂ My Listings      |   |
|   |                 | Pittsburgh Ster       Image: Sun • Sep 07       Image: Sun • Sep 07       Image: Sep 07 <th>e<b>lers vs. NY Jets</b><br/>7, 2025 • 01:00 PM<br/>ford, NJ — MetLife Sta</th> <th>adium</th> <td></td> <td></td> <td></td> <td>[</td> <td>View Event Details</td> <td></td> | e <b>lers vs. NY Jets</b><br>7, 2025 • 01:00 PM<br>ford, NJ — MetLife Sta  | adium                      |             |                     |        | [ | View Event Details |   |
|   |                 | Pittsburgh Ster<br>Sun • Sep 07<br>© East Ruther                                                                                                    | elers vs. NY Jets Pa<br>7, 2025 • 01:00 PM<br>ford, NJ — MetLife Sta       | <b>rking Pass</b><br>adium |             |                     |        | [ | View Event Details |   |
|   | To have         | Buffalo Bills vs<br>Sun•Sep 14<br>© East Ruther                                                                                                    | <b>. NY Jets</b><br>4, 2025 • 01:00 PM<br>ford, NJ — MetLife Sta           | adium                      |             |                     |        | [ | View Event Details |   |
|   |                 | Buffalo Bills vs<br>Sun • Sep 14<br>© East Ruther                                                                                                    | <b>. NY Jets Parking P</b><br>8, 2025 • 01:00 PM<br>ford, NJ — MetLife Sta | <b>ass</b><br>adium        |             |                     |        | [ | View Event Details |   |

5. Click "More ..." then click "NYJ Credit Program"

| Home                                                                           | Jets Rewards             | My Tickets | Invoices | Parking Map                   | Virtual Stadium Map                              | More $\checkmark$       | M                           |                | 권        |  |
|--------------------------------------------------------------------------------|--------------------------|------------|----------|-------------------------------|--------------------------------------------------|-------------------------|-----------------------------|----------------|----------|--|
|                                                                                |                          |            |          | Your Phone<br>For the fastest | is Your Ticket<br>way in, add your ticket to you | ur digital wallet. (Hea | ds up, this ticket won't ha | ve a barcode.) |          |  |
| Steelers                                                                       |                          |            | My S     | afeTix™                       |                                                  |                         | →<br>C<br>TRANSFER          | ■<br>B<br>SELL | <br>More |  |
| New York Jets vs. Pittsb                                                       | ourgh Steelers           |            | Tic      | kets                          |                                                  |                         |                             |                |          |  |
| <ul> <li>Sun • Sep 07, 2025 • 01:0</li> <li>East Rutherford, NJ — N</li> </ul> | 00 PM<br>MetLife Stadium |            | E        | Sec 131, Row 47               | , Seat 1                                         |                         |                             |                | >        |  |
| 📄 Need Help With You                                                           | ur Tickets?              |            | 3        | Sec 131, Row 47               | , Seat 2                                         |                         |                             |                | >        |  |
| Click on the Contact Us butt<br>support<br>Contact Us                          | ton to reach out to ι    | is for     |          |                               |                                                  |                         |                             |                |          |  |
|                                                                                |                          |            |          |                               |                                                  |                         |                             |                |          |  |

6. Select the specific tickets you would like to sell back and click "Continue"

| JETS | Home                                 | Jets Rewards                                                                      | My Tickets                    | Invoices | Parking Map | Virtual Stadium Map                                                                                                    | More v M                                                                                                    | ~  |
|------|--------------------------------------|-----------------------------------------------------------------------------------|-------------------------------|----------|-------------|----------------------------------------------------------------------------------------------------|----------------------------------------------------------------------------------------------------|----|
|      | New York J<br>È Sun-Se<br>⊘ East Rut | Steeler<br>Dets vs. Pittsburgh<br>p 07, 2025 • 0.100 PM<br>therford, NJ – MetLift | n Steelers<br>A<br>de Stadium |          |             | NY Jets Credit Pro<br>Exchange tickets for gam.<br>Program!<br>Click here to review the T<br>Select the tickets for this<br>Select All (2)<br>Sec 131, Row 47,<br>Sec 131, Row 47, | rogram         es you cannot attend for a credit toward the 2026-27 season through the NEW NY Jets Ticket Sell-Back Cred         erms and Conditions.         event that you would like to exchange. Once selected, click Next to continue to the next step.         Seat 1         Seat 2 | it |
|      |                                      |                                                                                   |                               |          |             |                                                                                                    | Cancel Continue                                                                                                    |    |

7. Select the reason you would like to sell back the tickets and click "Continue"

| JETS | Home Jets Rewards                                                                                                    | My Tickets In                  | voices Parking Map | Virtual Stadium Map                                                                                 | More 🗸                                                                                            |        | ×        |
|------|----------------------------------------------------------------------------------------------------|--------------------------------|--------------------|----------------------------------------------------------------------------------------------------|---------------------------------------------------------------------------------------------------|--------|----------|
|      | Steeler<br>New York Jets vs. Pittsburgt<br>Sun - Sep 07, 2025 - 01:00 Pk<br>© East Rutherford, NJ - MetLil<br>TICKETS SELECTED FOR NY2 CREDE<br>Sec 131, Row 47, Seat 1<br>© Sec 131, Row 47, Seat 2 | n Steelers<br>de<br>fe Stadium | Z EDT              | NY Jets Credit F<br>Select a reason for your<br>Click here to review the<br>Vacation<br>Game Date/T | Program rexchange. After selection click Continue to proceed. Terms and Conditions. Time Conflict |        |          |
|      |                                                                                                    |                                |                    |                                                                                                    |                                                                                                   | Cancel | Continue |

8. Review the details such as the dollar amount being credited towards your 2026-27 season ticket invoice

| Review the details of your Return<br>elow is a final review of your exchange.                                                                                                    | Review                                                                                                    |                                   |  |
|----------------------------------------------------------------------------------------------------|----------------------------------------------------------------------------------------------------|-----------------------------------|--|
| lease review the event and ticket details as well as the Return Total which will be applied as a credit on your account. The credit will be rolled into<br>our 2026-27 Season Ticket invoice. The credit cannot be used towards a balance due or other tickets for the 2025-26 season. | Total Return Price:<br>Sec 131, Row 47, Seat 1<br>Sec 131, Row 47, Seat 2                                                                                        | <b>\$2.00</b><br>\$1.00<br>\$1.00 |  |
| lick here to review the Terms and Conditions.                                                                                                    | Return Total:                                                                                                    | -\$2.00                           |  |
| Image: Sum - Sep 07, 2025 • 01:00 PM                                                                                                    | Your current seats won't be returned until you click<br>'submit! By clicking 'Submit' you agree to the 2025-26<br>Ticket Sell Back Terms & Conditions.<br>Submit |                                   |  |
| Tickets Selected for NYJ Credit Program                                                                                                    |                                                                                                    |                                   |  |
| <ul> <li>Sec 131, Row 47, Seat 1</li> <li>Sec 131, Row 47, Seat 2</li> </ul>                                                                                                    |                                                                                                    |                                   |  |
| Return Payment<br>You will receive an account credit towards your 2026-27 Season Ticket Invoice for the return total listed in the summary section. Please note, you will not                                                                                                    |                                                                                                    |                                   |  |

9. Click "Submit"

Submit

## 10. View the confirmation of your sell back

| JETS | Home | Jets Rewards | My Tickets | Invoices | Parking Map | Virtual Stadium Map                      | More 🗸                    |                  |  | M | r<br>L |
|------|------|--------------|------------|----------|-------------|------------------------------------------|---------------------------|------------------|--|---|--------|
|      |      |              |            |          | NY          | .lets Ticket                             | Sell-Back Cre             | edit Program     |  |   |        |
|      |      |              |            |          |             |                                          |                           |                  |  |   |        |
|      |      |              |            |          | You         | have returne                             | d your ticke              | ts successfully! |  |   |        |
|      |      |              |            |          | A con       | firmation and receipt has                | s been sent to your email | @jets.nfl.com.   |  |   |        |
|      |      |              |            |          |             | le le le le le le le le le le le le le l | Go back to My Events      |                  |  |   |        |
|      |      |              |            |          |             |                                          |                           |                  |  |   |        |
|      |      |              |            |          | -           | //                                       | =                         | 5                |  |   |        |
|      |      |              |            |          | New Yo      | ork Jets vs. Pittsburg                   | h Steelers                |                  |  |   |        |
|      |      |              |            |          | 🖻 Sun       | • Sep 07, 2025 • 01:00 PM                |                           |                  |  |   |        |
|      |      |              |            |          | () Metl     | ife Stadium                              |                           |                  |  |   |        |
|      |      |              |            |          | Returned    | 1 Tickets                                |                           |                  |  |   |        |
|      |      |              |            |          | G Sec       | 131, Row 47, Seat 1                      |                           |                  |  |   |        |
|      |      |              |            |          | G Sec       | 131, Row 47, Seat 2                      |                           |                  |  |   |        |
|      |      |              |            |          | Retu        | rned: Jun 17, 2025                       |                           |                  |  |   |        |

## 11. View the confirmation email sent to the email on file

| , Your Tickets Have Been Returned                                                                                        |                                                                                |                                                                                                    |
|----------------------------------------------------------------------------------------------------|--------------------------------------------------------------------------------|----------------------------------------------------------------------------------------------------|
| Jets Client Relations <noreply@ticketmaster.com></noreply@ticketmaster.com>                                              |                                                                                |                                                                                                    |
| To                                                                                                    |                                                                                | Supiese 0/15/2025                                                                                                    |
| <ul> <li>i) If there are problems with how this message is displayed, click here to view it in a web browser.</li> </ul> |                                                                                | Expires 9/15/2025                                                                                                    |
|                                                                                                    |                                                                                | (8) My Account                                                                                                    |
|                                                                                                    | Account Number: 2525                                                           | 25                                                                                                    |
|                                                                                                    | Your Retu                                                                      | rn Is Complete                                                                                                    |
|                                                                                                    | Hi                                                                             |                                                                                                    |
|                                                                                                    | We've included a si<br>ahead and credited<br>(please note, it will<br>method). | ummary of your return order below. We've gone<br>\$2.00 to your 2025-26 Season Ticket Invoice<br>not be refunded back to your original payment |
|                                                                                                    |                                                                                | Manage Tickets                                                                                                    |
|                                                                                                    | NYJ Credit Pr                                                                  | rogram Summary                                                                                                    |
|                                                                                                    | Stearre                                                                        | New York Jets vs. Pittsburgh<br>Steelers                                                                                                    |
|                                                                                                    |                                                                                | 📧 Sec 131, Row 47, Seat 1                                                                                                    |
|                                                                                                    |                                                                                | E Sec 131, Row 47, Seat 2                                                                                                    |
|                                                                                                    | Qty: 2                                                                         | NYJ Credit Program Total: \$2.00                                                                                                    |
|                                                                                                    |                                                                                | Questions?                                                                                                    |